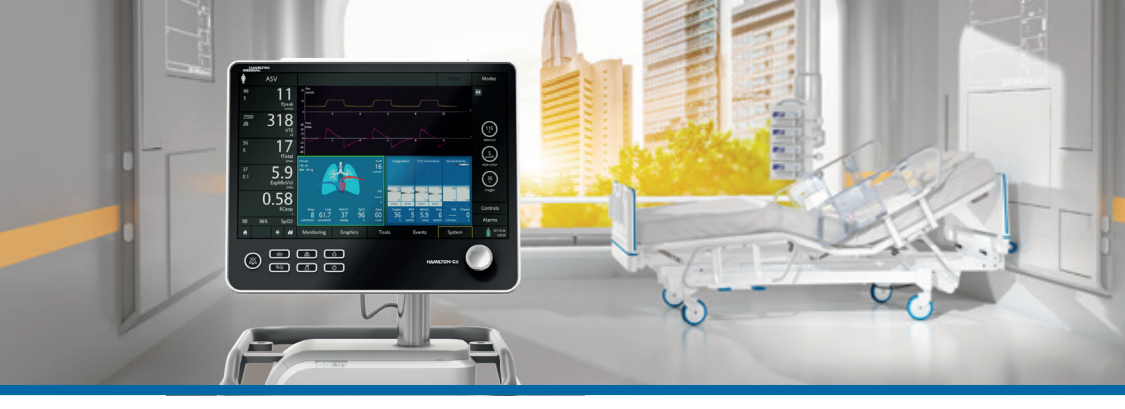

# HAMILTON-C6

快速指南

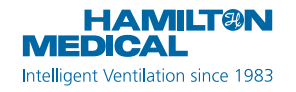

本指南是**成人和儿童**病人通气的有效参考。它既*不能*替代医师的临床诊断,也不能替代呼吸机操 作手册的内容,但在使用呼吸机时请务必提供该指南。

某些功能是可选的,并非在所有市场均有提供。

© 2018 Hamilton Medical 哈美顿医疗股份公司。版权所有。印刷于瑞士。

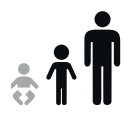

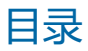

| 1. | HAMILTON-C6 呼吸机基础知识  | 4  |
|----|----------------------|----|
| 2. | 导航快捷方式和图标状态          | 10 |
| 3. | 设置呼吸机                | 13 |
| 4. | 配置病人设置               | 24 |
| 5. | 进行操作前检查              | 25 |
| 6. | 配置通气设置               | 29 |
| 7. | 使用 IntelliCuff       | 33 |
| 8. | 使用 HAMILTON-H900 湿化器 | 36 |
| 9. | 监测病人                 | 39 |
| 术ì | 吾表                   | 43 |
| 注  | 译                    | 46 |

# 1. HAMILTON-C6 呼吸机基础知识 1.1 监视器

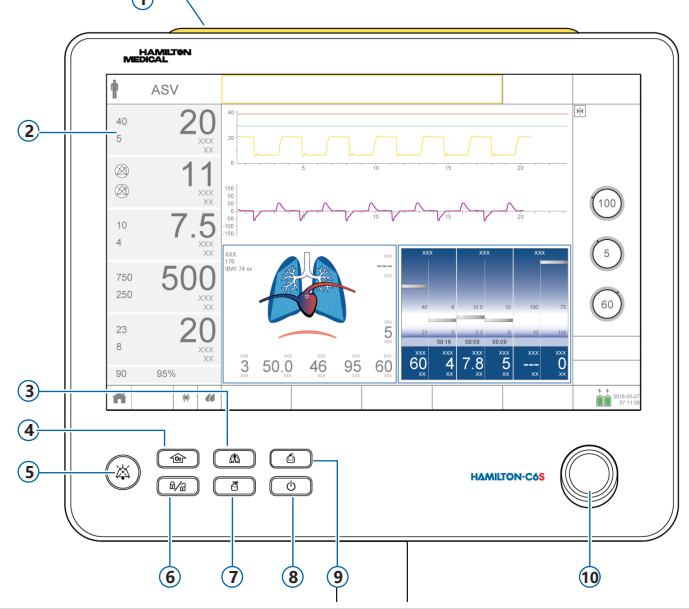

- 1 报警指示灯。报警激活时亮起。红色 = 高优先级。黄色 = 中或低优先级。
- 2 触摸屏
- 3 手动呼吸键。提供指令性呼吸或延时吸气。
- 4 富氧键。在设定时间内输送最大 100% 的氧浓度。也可用于吸痰。
- 5 音频暂停键。将声音报警暂停 2 分钟。再次按下此键取消声音暂停。
- 6 **屏幕锁定/解锁键。**禁用/启用触摸屏(如清洁时)。
- 7 雾化器开/关键。按照配置时间激活呼吸时雾化。
- 8 电源/待机键。打开/关闭呼吸机,用于进入待机模式。
- 9 打印屏幕键。将当前屏幕的 PNG 保存到 USB 存储设备。
- 10 按压-旋转按钮。选择和调整设置。

HAMILTON-C6 呼吸机基础知识
 呼吸机,前视图

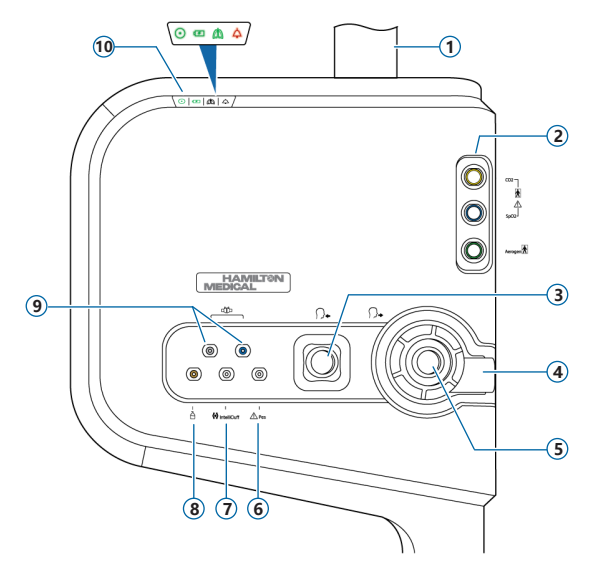

- 1 监视器杆
- 2 带有二氧化碳、氧饱和度、Aerogen端口(可选)的通信主板
- 3 **至病人吸气端口。**用于连接吸气过滤器和呼吸管路的吸气肢。
- 4 自病人呼气端口。连接呼气阀套件和呼吸管路的呼气肢。
- 5 呼气阀套件
- 6 **食道压端口**。通过该端口可以使用除气道压力(Paw)以外的压力读数进行监测(如从食道气囊导管)。 也可以使用气道压和食道压计算跨肺压。
- 7 IntelliCuff 端口。IntelliCuff 专用接口。
- 8 气动雾化器端口
- 9 流量传感器端口。务必将蓝色管线连接蓝色接口,将透明管线连接银色接口。
- 10 状态指示灯。呼吸机状态,具体如下:
  - *电源指示器。*呼吸机打开时绿灯亮起。
  - ••• 电池状态指示器。亮起:已充电;闪烁:充电中;未亮起:未充电
  - △ 通气激活指示灯。每次吸气时脉搏灯亮起。
  - △ 报警指示灯。发出报警时闪烁红光。

# HAMILTON-C6 呼吸机基础知识 主显示屏

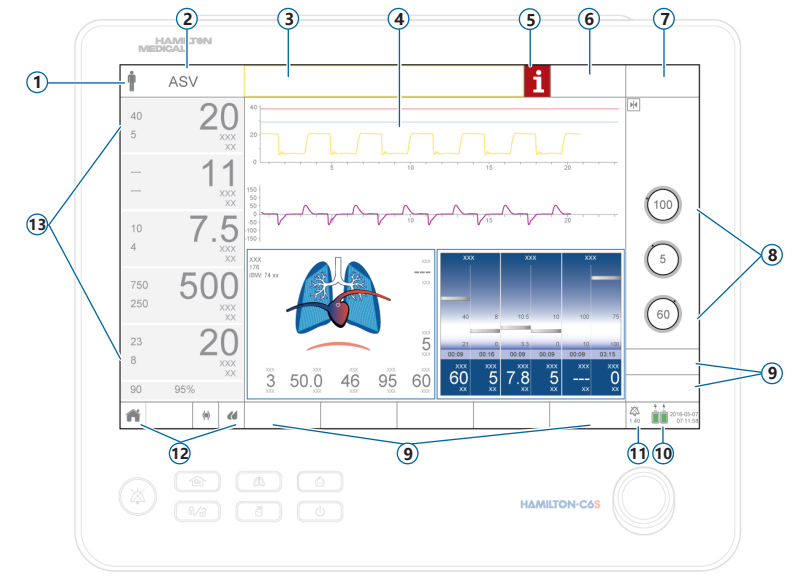

- 1 病人组。显示所选的病人组。触摸该图标以打开"病人"窗口。
- 2 激活模式。显示激活模式。触摸模式名称,打开"模式"窗口。
- 3 信息栏。显示报警和其他信息。触摸该信息,打开"报警">"缓冲"窗口,并访问屏幕上的帮助内容。
  4 图表面板。实时波形、环图、趋势图、智能面板。触摸图表,切换屏幕。
- 5 "i" 图标。存在未检查报警时显示。触摸该图标,显示报警信息,并访问屏幕上的帮助内容。
- 6 "目标"按钮。访问 INTELLiVENT-ASV 设置和控制。
- 7 "模式"按钮。访问"模式"窗口。
- 8 激活模式的控制。
- 9 窗口按钮。打开"监测"、"图表"、"工具"、"事件"、"系统"、"报警"、"控制"窗口。通过"控制"窗口可访问病人、TRC 和窒息设置。
- 10 电源。显示激活和可用的电源及日期/时间。触摸以打开"系统" > "信息"窗口。
- 11 音频暂停指示灯。显示"音频暂停"已启用,以及声音报警响起前剩余的时间。触摸打开"报警" > "缓冲"窗口。
- 12 快速访问图标。触摸重置显示屏("主页"按钮),或访问 "IntelliCuff" 或 "湿化器" 窗口。
- 13 主要监测参数 (MMP)。可配置的监测数据。触摸一个 MMP, 打开"报警"窗口。

## 2. 导航快捷方式和图标状态

| 在主屏幕上触摸快速访问图标/快<br>捷方式 … | 显示                      |
|--------------------------|-------------------------|
| <b>†</b> †               | "控制" > "病人" 窗口          |
| 模式名称                     | "模式"窗口                  |
| 任何 MMP                   | "报警" > "限值 1" 窗口        |
| 氧饱和度值(在 MMP 下方)          | "报警" > "限值 2" 窗口        |
| 任何图表(波形、环图、趋势图、<br>智能面板) | 图表选择窗口                  |
|                          | "系统" > "信息 1" 窗口        |
| (任何显示的电池图标)              |                         |
| 2017-08-07<br>07:11:58   | "系统" > "设置" > "日期和时间"窗口 |

## 2. 导航快捷方式和图标状态

| 在主屏幕上触摸快速访问图标/快<br>捷方式 … | 显示                                                       |
|--------------------------|----------------------------------------------------------|
| <b>i</b> 政<br>或 1:40     | "报警" > "缓冲"窗口                                            |
| "报警" > "缓冲"窗口中的报<br>警信息  | 屏幕上关于故障排除的帮助内容                                           |
| ñ                        | 将屏幕排版和图形选择重置为所选快速设置指定<br>的默认值。                           |
| $\langle \phi \rangle$   | "系统" > "IntelliCuff" 窗口 <sup>*</sup><br><i>图标状态见下一页。</i> |
| 66                       | "系统" > "湿化器" 窗口 <sup>**</sup><br><i>图标状态见下一页。</i>        |

\* 如果 IntelliCuff 已连接

\*\* 如果 HAMILTON-H900 湿化器已连接

# 2. 导航快捷方式和图标状态

| IntelliCuff<br>图标状态    | 说明                                             | HAMILTON-<br>H900<br>图标状态 | 说明                                  |
|------------------------|------------------------------------------------|---------------------------|-------------------------------------|
| ζ >                    | 灰化。<br>IntelliCuff 未连接。                        |                           | <i>灰化</i> 。<br>湿化器未连接。              |
| <pre></pre>            | <i>气囊为空</i> 。<br>IntelliCuff 已连接,但已关闭。         | $(\mathcal{L})$           | <i>仅轮廓</i> 。<br>湿化器已连接,但已关闭。        |
| $\langle \phi \rangle$ | <i>白色</i> 。<br>IntelliCuff 已连接,且正常运转。          |                           | <i>白色</i> 。<br>湿化器已连接,且正常运转。        |
| $\langle \phi \rangle$ | <i>黄色</i> 。<br>低或中优先级 IntelliCuff 相关的报<br>警激活。 |                           | <i>黄色。</i><br>低或中优先级湿化器相关的报警<br>激活。 |
| $\langle \phi \rangle$ | 红色。<br>高优先级 IntelliCuff 相关的报警<br>激活。           |                           | <i>红色</i> 。<br>高优先级湿化器相关的报警激<br>活。  |

# 3. 设置呼吸机 3.1 连接湿化器

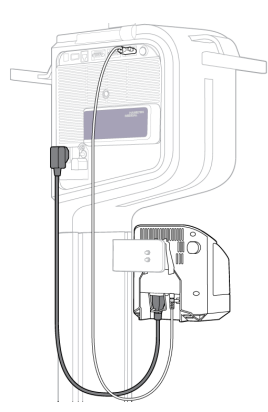

湿化器背面/底部

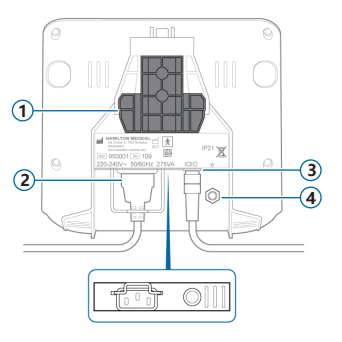

#### 1 安装支架

- 2 交流电插座
- 3 COM 端口和通讯电缆
- 4 等电位导体

如果使用 HAMILTON-H900 湿化器,湿化器操作与呼吸机集成在一起。'请参阅第 36 页。

<sup>\*</sup> 并非在所有市场均有提供

# 3. 设置呼吸机 3.2 呼气阀套件的组装/安装

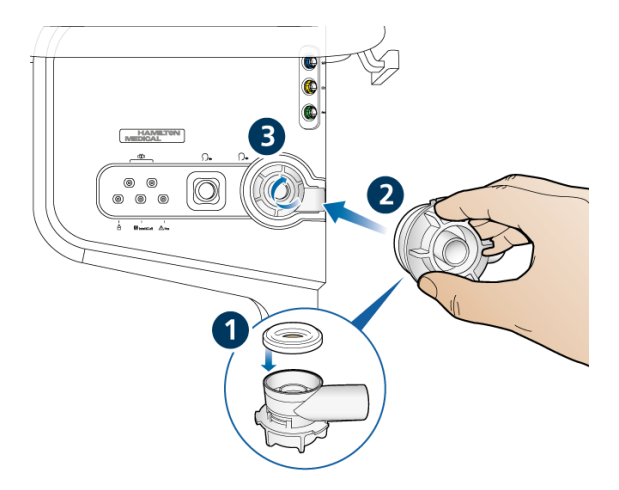

#### 安装呼气阀套件

1 握住呼气阀外壳,将硅胶膜放至在外壳上(1)。

金属板的正面必须朝上并且可见。

2 将呼气阀外壳对准呼气端口(2), 然后按顺时针方向旋转直至锁定 到位(3)。

## 3. 设置呼吸机 3.3 连接呼吸管路 (湿化/HMEF)

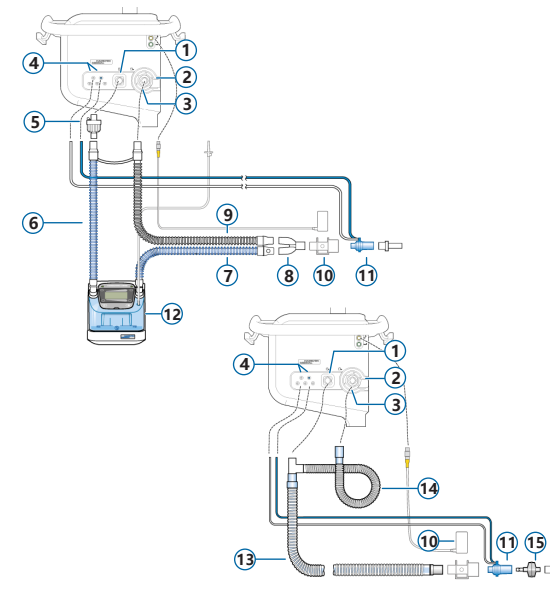

- 1 至病人吸气端口
- 2 自病人呼气端口
- 3 呼气阀套件
- 4 流量传感器连接端口
- 5 细菌过滤器
- 6 连接至湿化器的吸气肢
- 7 带有温度传感器(连接至病人)的 加热吸气肢
- 8 Y 形管
- 9 加热呼气肢
- 10 CO2 传感器/接口
- 11 流量传感器
- 12 湿化器
- 13 同轴吸气肢/呼气肢
- 14 延长呼气肢
- 15 HMEF

# 3. 设置呼吸机 3.4 呼吸管路 (高流量氧气)

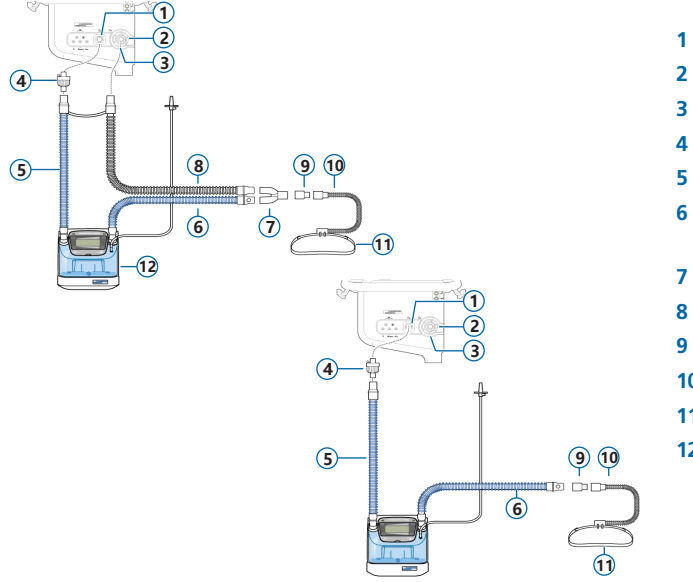

- 1 至病人吸气端口
- 2 自病人呼气端口
- 3 呼气阀套件
- 4 细菌过滤器
- 5 连接至湿化器的吸气肢
- 6 带有温度传感器 (连接至病 人) 的加热吸气肢
- 7 Y 形管
- B 加热呼气肢
- 9 接口
- 10 鼻导管
- 11 连接扎带
- 12 湿化器

# 3. 设置呼吸机 3.5 连接内部气动雾化器(可选)

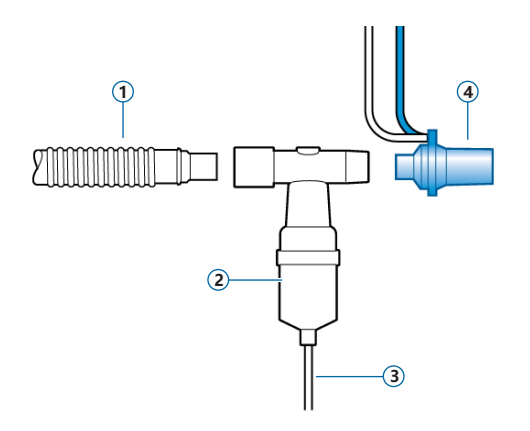

- 吸气肢(或同轴吸气肢/呼 气肢)
- 2 雾化器 (举例)
- 3 呼吸机连接管道
- 4 流量传感器

吸气过滤器未显示。

有关使用 Aerogen 雾化器的详 细信息,请参阅 Aerogen Solo/ Aerogen Pro 使用说明。

## 3. 设置呼吸机 3.6 连接主流式CO2碳传感器

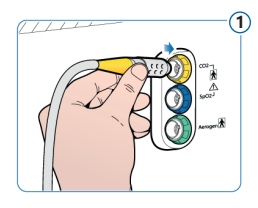

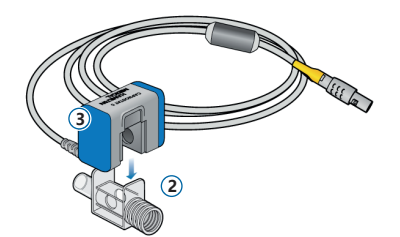

#### 将CO2传感器连接到气道接口

- 2 气道接口
- 3 CO2传感器

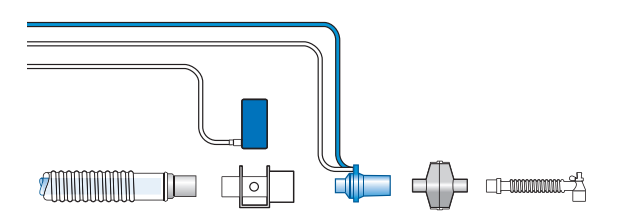

### 将CO2碳传感器/接口连接到呼吸 管路

您可以根据机构的相关规定将 CO2碳传感器连接至流量传感器 的前面或后面。

# 3. 设置呼吸机 3.7 连接氧饱和度脉博血氧计 (Masimo SET)

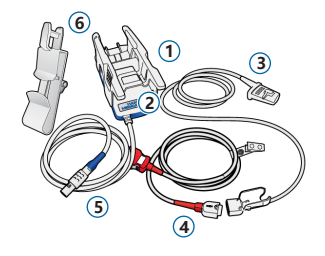

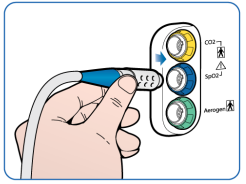

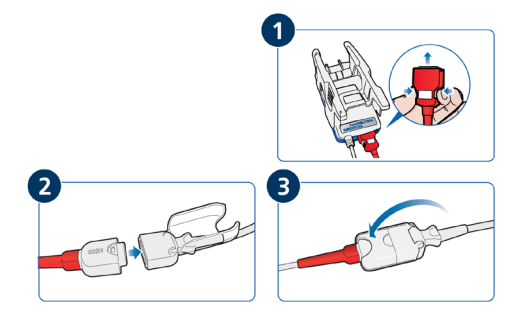

### Masimo SET 脉搏血氧计部件

- 1 接口,包含血氧计硬件
- 2 连接线接口
- 3 传感器和线缆
- 4 病人线缆 (连接到接口和传感器)
- 5 接口线缆 (连接接口与呼吸机通信 主板上的氧饱和度端口)
- 6 传感器缆索支架

#### 连接线缆

▶ 按照图示连接病人和传感器线缆与 呼吸机。

# 3. 设置呼吸机 3.8 连接氧饱和度脉博血氧计 (Nihon Kohden)

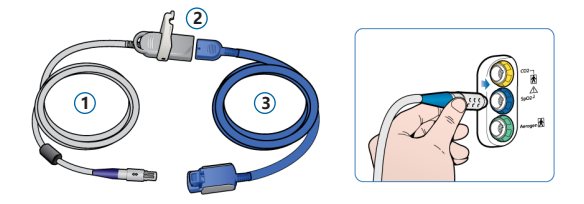

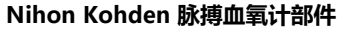

- 1 接口线缆(连接接口(2)与呼吸 机通信主板上的氧饱和度端口)
- 2 接口
- 3 传感器及其线缆

连接线缆

▶ 按照图示连接病人和传感器线缆 与呼吸机。

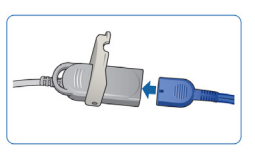

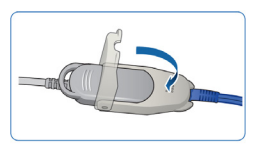

# 3. 设置呼吸机 3.9 连接 IntelliCuff (内置)

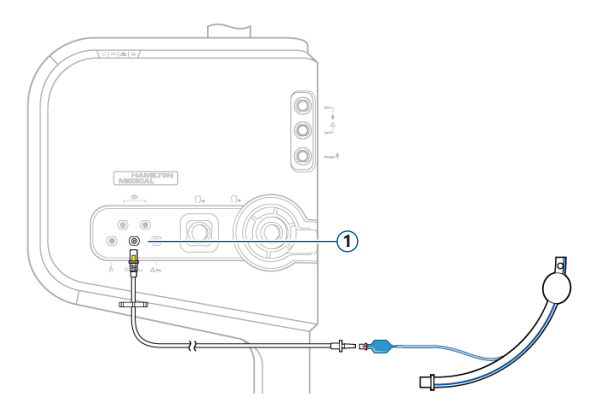

内置 IntelliCuff 拥有永久的电源、数据 和压力连接。

您只需要连接管道与病人气管内插管及 呼吸机。

#### 连接 IntelliCuff (内置)

- 1 连接管路的病人端与病人气管内插 管,如左图所示。
- 2 将管路的另一端连接到呼吸机正面的 IntelliCuff 端口(1)。

# 3. 设置呼吸机 3.10开启呼吸机

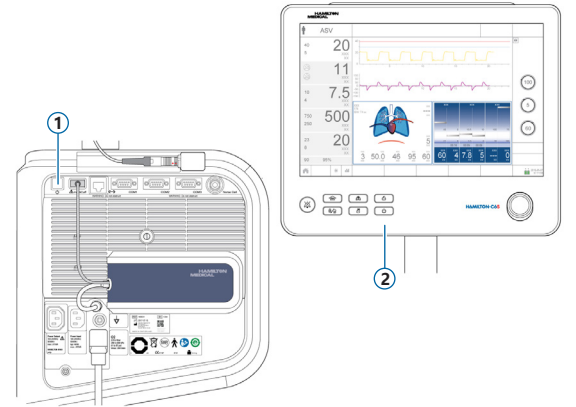

- 1 将呼吸机连接到交流电源以及氧气 源。
- 2 组装和连接病人呼吸管路。
- 3 执行以下任一操作:
  - 按下呼吸机背面的电源/待机 按钮(1)。
  - 按下监视器正面的电源/待机 键 (2)。

呼吸机运行自检,完成后,显示"待机" 窗口。

仅在通过所有测试后使用呼吸机。

## 3. 设置呼吸机 3.11 启用氧浓度、二氧化碳浓度和/或氧饱和度监测

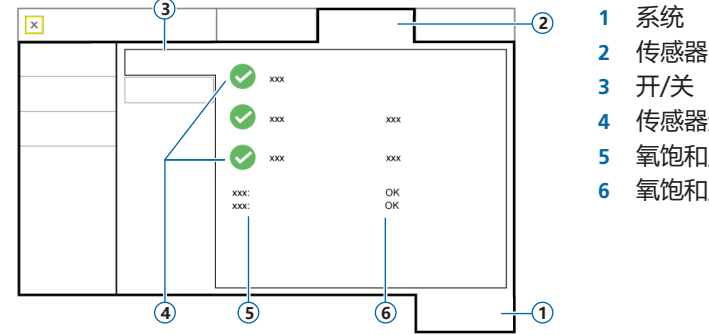

- 传感器诜项
- 氧饱和度传感器类型
- 6 氧饱和度传感器状态

### 启用氧浓度/二氧化碳浓度/氧饱和度监测

- 1 触摸"系统">"传感器">"开/关"。
- 根据要求选择"氧传感器"、"CO2传感器"和/或"氧饱和度传感器"复选框,然后关闭 2 窗口。

只要接口连接至呼吸机,状态文本"激活"就会显示在"氧饱和度"复选框旁边。如果状态区域 为空,则说明接口未连接。

### 4. 配置病人设置

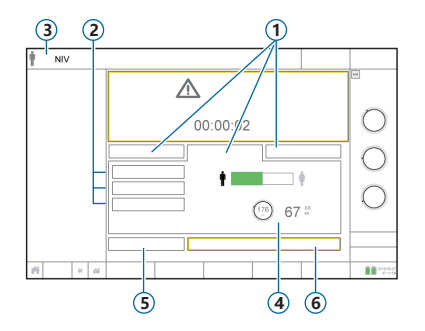

- 1 病人组:新生儿、成人/儿童、 上一个病人
- 2 快速设置
- 3 所选模式和病人组
- 4 性别、病人身高,计算出的 IBW\*
- 5 操作前检查
- 6 开始通气 (如果 HiFlowO2 处于 激活模式,则开始治疗)

\* 仅限成人/儿童。

#### 选择病人组并指定病人数据

- 1 触摸"**成人/儿童**"、"新生儿"或"上一个病人"。"上一个病人"使用上次指定的设置。
- 2 如果选中"成人/儿童",则触摸适当的病人图标(男性或女性),并设置病人身高。设备 将计算理想体重(IBW)。
- 3 触摸"操作前检查",执行操作前检查。

5. 进行操作前检查 5.1 密闭性测试

### 第一步

- 触摸"待机"窗口中的"操作前检查"。
   显示"系统">"测试与校正"窗口。
- 2 触摸 "密闭性" 按钮以执行密闭性测试。
- **3** 出现提示时,阻塞呼吸管路病人端。屏气直至出现提示时。

显示通过 🗸 或失败 🗙 及完成测试的日期/时间。

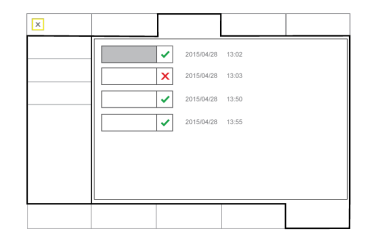

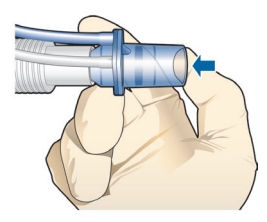

## 5. 进行操作前检查 5.2 校准流量传感器

#### 第二步

- 触摸"流量传感器"按钮以校准流量传感器。
   校准自动开始。
- 出现提示时,旋转流量传感器,然后使用校 准接口连接至Y形管。
   校准自动开始。
- 3 出现提示时,再次旋转流量传感器,然后取 下校准接口。

显示通过 🗸 或失败 🗙 及完成测试的日期/时间。

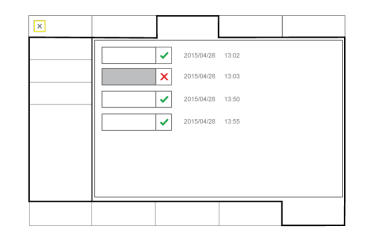

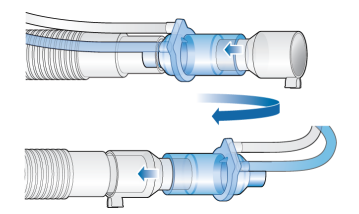

## 5. 进行操作前检查 5.3 氧传感器校准,报警测试

### 第三步

- 1 如果 🗙 显示在"氧传感器"旁边,则触摸"氧传感器"按钮以校准氧传感器。
- 2 如果发出"请校准氧传感器"报警,则重复校准。

### 第四步

▶ 测试报警, 以确保正确操作。参阅呼吸机操作手册。

当完成校准和测试时,呼吸机可直接使用。

# 5. 进行操作前检查 5.4 如果操作前检查失败

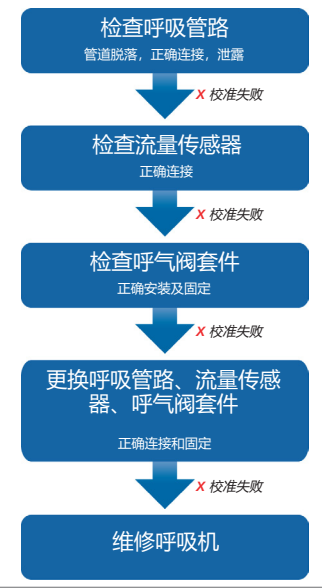

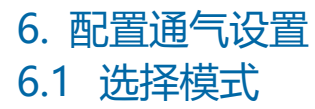

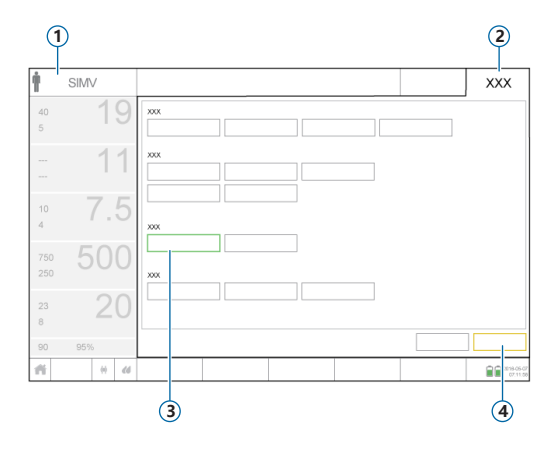

- 1 激活模式
- 2 "模式"按钮
- 3 新的模式
- 4 "确认" / "取消" 按钮

#### 欲更改模式

- 1 在"模式"窗口中,触摸所需通气模式。
- 2 触摸"确认"。

"控制"窗口打开。

仅在选择新模式时显示"确认"/"取消"按钮。

## 6. 配置通气设置 6.2 查看和调整模式控制

### 

控制窗口

在通气时可随时通过触摸"控制"调整控制设置。 欲了解控制设置的详细信息,请参阅呼吸机*操作 手册*。

#### 要调整设置

- 1 按需要调整控制设置。
- 2 如果显示, 触摸"确认"。

### 新模式激活。

仅在选择新模式时显示"确认"/"取消"按钮。

#### 要开始为病人通气

▶ 触摸"**开始通气**",开始为病人通气。

# 6. 配置通气设置6.3 查看和调整报警限值

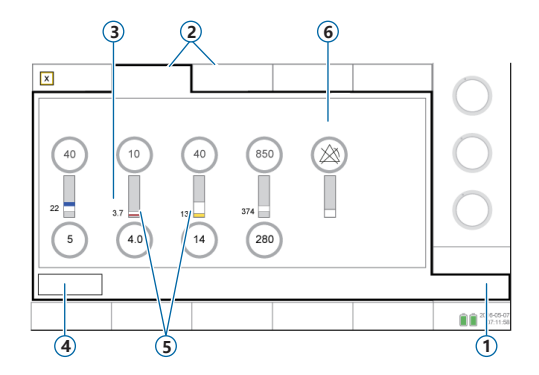

- 1 报警
- 2 限值 1、2
- 3 当前监测值
- 4 "**自动"**按钮
- 5 红色条或黄色条指示监测值超出范围
- 6 报警关闭符号(报警限值设置为"关" 时)

### 查看报警

- 1 触摸"报警"(1)。
  - "报警" > "限值 1" 窗口打开。
- 2 适当设置报警限值。
- 更改"气道压力过高"和"潮气量高"报警限 值可能会影响通气。请参阅下一页。

## 6. 配置通气设置 6.4 查看和调整报警限值

#### "气道压力过高"报警

呼吸机使用"气道压力过高"报警限值减去 10 cmH2O 作为其吸气压力调整的安全界限,而且不超过此数值。但叹气呼吸例外,此时呼吸机可以应用的吸气压力比"气道压力过高"报警限值低 3 cmH2O。

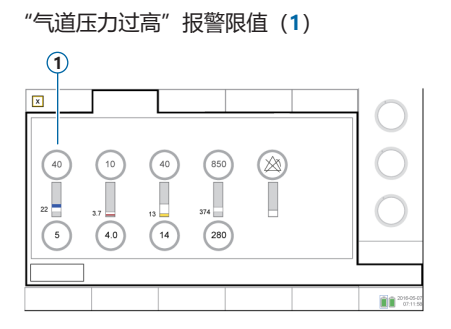

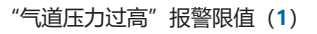

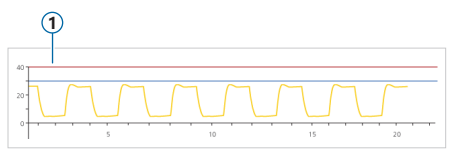

#### "潮气量高"报警

吸气容量限制为设定的"潮气量高"报警限值的 150%。更改"潮气量高"报警限值可能会限制吸气容量。容量限制可在无创通气模式下禁用。

#### 7. 使用 IntelliCuff "IntelliCuff" 7.1 窗口

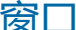

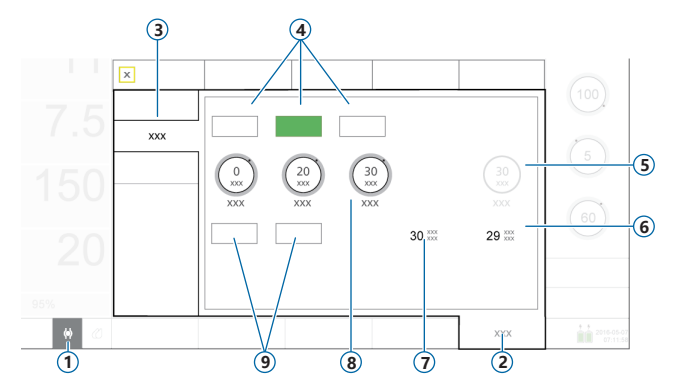

IntelliCuff 快速访问图标

2 系统

3 IntelliCuff

- 模式:关,自动,手动 4
- 气囊压力/屏气压力 5

气道峰压 6

气囊压力 7

压力控制:关联压力,最小 8 压力,最大压力

放气和屏气 9

#### IntelliCuff 模式

自动模式。装置可自动调整气囊压力,以将设定压力维持在规定限值内。该压力是相对于气道峰 压确定的。

**手动模式**。设定气囊压力。装置将维持此压力,无论目前的气道压力是多少。

## 7. 使用 IntelliCuff 7.2 执行屏气

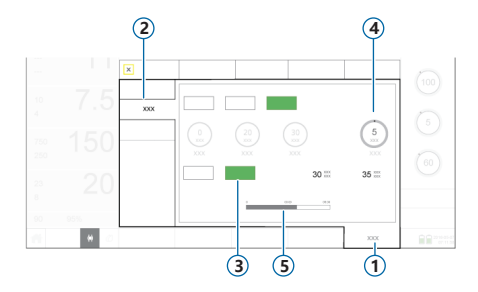

- 1 系统
- 2 IntelliCuff
- 3 屏气
- 4 屏气压力
- 5 屏气计时器进度条

屏气可暂时使气囊压力按设定值增加,并持续 5 分钟。默认情况下,设备施加比当前设定值高 5 cmH2O 的压力。

#### 执行一次屏气

▶ 在 "系统" > "IntelliCuff" 窗口中, 触摸 "**屏气"** 按钮。进度条对剩余时间进行倒计时。 完成后, IntelliCuff 发出 "哔哔" 声, 屏气进度条消失, 然后压力恢复至以前的设定值。

## 7. 使用 IntelliCuff 7.3 为气囊放气

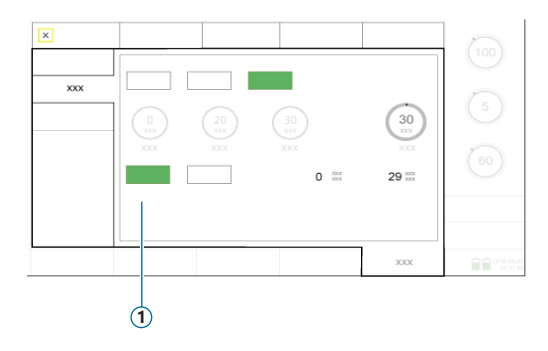

关闭 IntelliCuff 或呼吸机前必须先给气囊放 气。放气后可以关闭设备。

#### 为气囊放气

- 1 在 "系统" > "IntelliCuff" 窗口中触 摸 "放气" (1)。
- 2 提示确认时,触摸"是"。
- 气囊完全放气后, "气囊压力" 值为 0。

# 8. 使用 HAMILTON-H900 湿化器 8.1 "湿化器"窗口

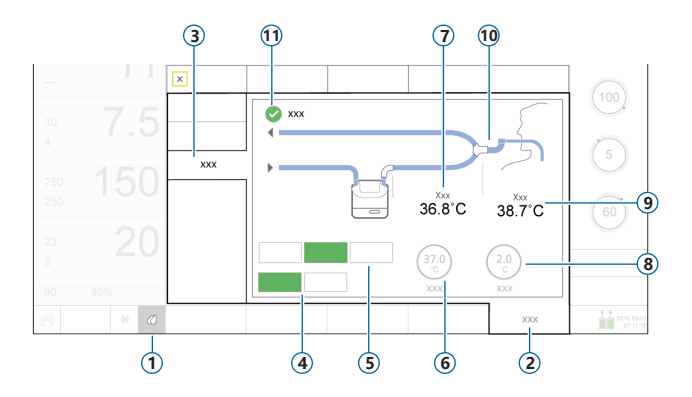

- 1 湿化器快速访问图标
- 2 系统
- 3 湿化器
- 4 操作模式:有创(已选), 无创通气
- 5 控制模式:关,自动(已 选),手动
- 6 "设置温度"控制
- 7 湿化器温度
- 8 "温度梯度"控制
- 9 Y 形管温度
- 10 呼吸管路 (显示有创)
- 11 "升高呼气温度"复选框

## 8. 使用 HAMILTON-H900 湿化器 8.2 操作和控制模式

### 操作模式 (有创,无创通气)

操作模式决定:

- 初始温度设置
- 允许温度范围

连接至呼吸机后,湿化器*自动*匹配呼吸机模 式类型。

您可以随时更改模式。

"湿化器"窗口中显示的呼吸管理匹配所选的模式。

### 自动和手动控制设置

水箱出口温度和温度梯度设置:

- 从湿化器上的默认设置中加载 ("自动")
- 或由操作者手动设置("手动")

当设置为"自动"时, "系统" > "湿化器" 窗口中的温度控件不可用。

在这两种情况下,湿化器都自动控制温度,以 达到指定设置。

**注意**:更改操作模式后自动切换到"自动"控制。自动应用新选择的操作模式的默认设置。

# 8. 使用 HAMILTON-H900 湿化器 8.3 使用温度控件更改湿度

| 控制     | <b>说明</b><br>                |
|--------|------------------------------|
| 设置温度   | 水箱出口温度。数值越高,绝对湿度越高。          |
| 温度梯度   | 水箱出口和 Y 形管之间的温度差。更高的数值可减少结露。 |
| 升高呼气温度 | 若选择,可在呼气肢内提供额外热量,以减少结露。      |

#### 手动指定湿度设置

- ▶ 执行以下任一操作:
  - 在"系统" > "湿化器"窗口中(第 36 页),触摸"**手动**",然后选择"设置温度"和"温度梯度"值,并根据需要选择"升高呼气温度"复选框。
  - 在湿化器上直接更改设置。
     在这种情况下,呼吸机自动切换到"手动"控制。

## 9. 监测病人 9.1 查看病人数据

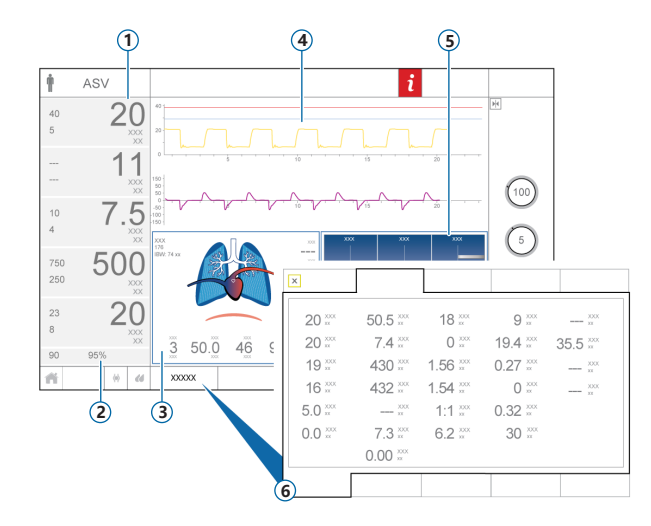

- 1 主要监测参数 (MMP) , 可 配置
- 2 氧饱和度(启用时)
- 3 动态肺面板
- 4 波形,可配置
- 5 通气状态面板
- 6 "监测"窗口,显示所有可用 监测数据

*未显示。*"监测"面板 (SMP),可配置

主显示屏对病人的状况进行了概述。

## 9. 监测病人 9.2 动态肺

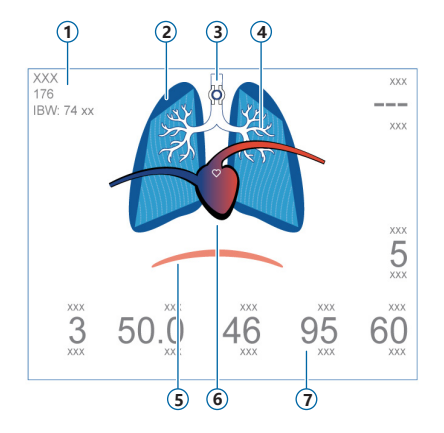

\* 若 IntelliCuff 已连接 \*\* 若启用氧饱和度并连接传感器

- 1 性别、身高、IBW
- 2 肺顺应性的实时表示
- 3 气囊指示灯\*
- 4 气道阻力的实时表示
- 5 病人触发(膈膜)
- 6 心脏和脉搏显示\*\*
- 7 监测数值

实时显示:

- 潮气量
- 肺顺应性
- 阻力
- 病人触发
- 心率
- < <p>気嚢压力

肺与病人呼吸同步扩张和收缩。

中文 | 624978/00

# 9. 监测病人 9.3 动态肺:阻力、顺应性显示

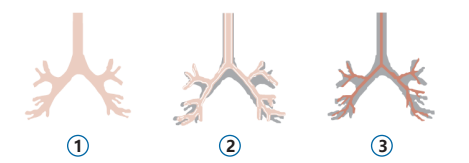

- 1 正常阻力
- 2 较高阻力
- 3 高阻力

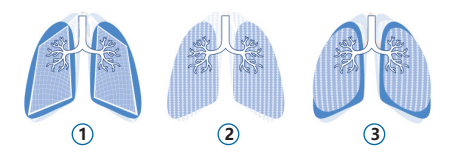

- 1 低顺应性
- 2 正常顺应性
- 3 高顺应性

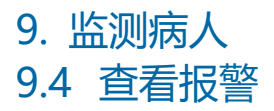

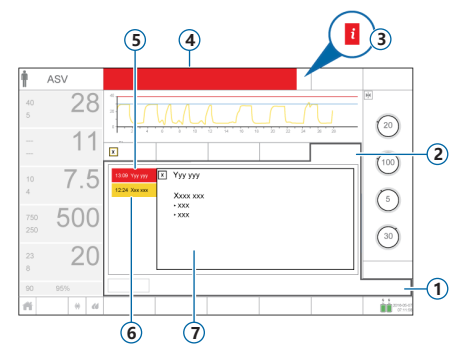

- 1 报警
- 2 缓冲
- 3 "i"图标 (未与激活报警一起显示)
- 4 报警信息栏
- 5 高优先级报警(红色)
- 6 中或低优先级报警 (黄色)
- 7 所选报警屏幕上的帮助

报警缓冲显示激活报警。激活报警信息还 会交替显示在信息栏中。

#### 查看激活报警

执行以下任一操作:

- 触摸信息栏
- 触摸 "报警" > "缓冲"

"事件" > "报警"窗口显示所有以前( 现在未激活)的报警。

**查看以前(现在未激活)的报警** 执行以下任一操作:

- 触摸 "i" 图标
- 触摸"事件">"报警"

#### 查看屏幕上的帮助内容

▶ 在缓冲中,触摸报警。 相关的屏幕上的帮助页面出现。

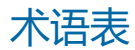

| 参数        | 定义                                                                                 |
|-----------|------------------------------------------------------------------------------------|
| ASV 压力限值  | ASV 模式下应用的最高压力。更改"ASV 压力限值"或"压力"报警限值,将自动更改另一限值。"压力"报警<br>上限始终比"ASV 压力限值"高 10cmH2O。 |
| ETS       | 呼气触发灵敏度。吸气峰流量的百分比,达到此百分比后呼吸机从吸气阶段切换到呼气阶段。                                          |
| %MinVol   | ASV 模式下将输送的分钟通气量百分比。呼吸机使用"%MinVol"、"病人身高"和"性别"设置计算目标分<br>钟通气量。                     |
| PEEP/CPAP | 呼气末正压。                                                                             |
| 低压时间      | 在 APRV 模式下,低压力水平、"低气道压"的时长。                                                        |
| 低气道压      | APRV 中的气道压力过低设置                                                                    |
| 压力上升时间    | 压力上升时间。吸气压上升到设定(目标)压力所需的时间。                                                        |
| 压力触发      | 当病人尝试吸气时气道压力的下降会触发呼吸机输送一次呼吸。                                                       |
| 叹气        | 在"压力"报警上限下,每隔 50 次呼吸传输一个比无叹气呼吸高 10 cmH2O 压力的呼吸。                                    |
| 吸呼比       | 吸气时间与呼气时间的比率。设备以这种方式配置时,应用于强制呼吸。                                                   |

术语表

| 10.00 | 参数     | 定义                                                             |
|-------|--------|----------------------------------------------------------------|
|       | 吸气压    | 吸气相应用的压力(除 PEEP/CPAP 外)。应用于 PSIMV+ PSync 和 NIV-ST。             |
|       | 吸气时间   | 吸气时间,输送所需气体的时间(达到操作人员所设"潮气量"或"控制压力"值的时间)。<br>利用"呼吸频率"设置呼吸周期时间。 |
|       | 吸气暂停时间 | 吸气暂停或平台时间。设备以这种方式配置时,应用于容量控制的强制呼吸。                             |
|       | 呼吸频率   | 呼吸频率或每分钟的呼吸次数。                                                 |
|       | 峰值流量   | 呼吸峰值(最大)流量。设备以这种方式配置时,应用于容量控制的强制呼吸。                            |
|       | 性别     | 病人的性别。用于计算成人和儿童的理想体重("IBW")。                                   |
|       | 控制压力   | 除 PEEP/CPAP 之外施加的压力。                                           |
|       | 支持压力   | 自主呼吸、无创通气和 SIMV + 模式下适于自主呼吸的支持压力。                              |
|       | 暂停     | 吸气暂停或平台,为整个呼吸周期的百分比。设备以这种方式配置时,应用于容量控制的强制呼吸。                   |
|       | 最大吸气时间 | 新生儿无创通气、NIV-ST 和自主呼吸流量模式切换呼吸的最大吸气时间。                           |
|       | 氧浓度    | 输送气体的氧浓度。                                                      |

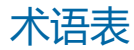

| <br>参数 | 定义                                                             |
|--------|----------------------------------------------------------------|
| 流量     | 使用高流量氧气时,流量是以每分钟升的速度向患者持续稳定输送的医疗气源。                            |
| 流量波形   | 气体输送的流量波形。用于容量控制的强制呼吸。                                         |
| 流量触发   | 触发呼吸机输送一次呼吸的病人吸气流量。                                            |
| 潮气量    | (S)CMV+和 SIMV+模式下吸气过程中提供的潮气量。                                  |
| 病人身高   | 病人身高。用于计算理想体重("IBW"),理想体重用于计算成人和儿童病人的 ASV 和启动设置。               |
| 窒息后备   | 在超过可调窒息时间但没有呼吸努力时提供通气的功能。如果启用"后备通气",则会根据病人理想体重<br>(IBW)计算控制设置。 |
| 高压时间   | 在高压力水平、"高气道压"、DuoPAP 和 APRV 模式下的时长。                            |
| 高气道压   | APRV 和 DuoPAP 模式下的高气道压设置。绝对压力,包括 PEEP。                         |

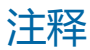

### HAMILT®N MEDICAL

#### Intelligent Ventilation since 1983

制造商:

Hamilton Medical 哈美顿医疗股份公司

Via Crusch 8, 7402 Bonaduz, 瑞士

20 +41 (0)58 610 10 20

info@hamilton-medical.com

www.hamilton-medical.com

624978/00-A

产品规格如有变更, 恕不另行通知。某些功能是选配件。并非所有市场均提供所有功能。 有关全部专有商标(®)和 Hamilton Medical 哈美顿医疗股份公司使用的第三方商标,请参阅 www.hamilton-medical.com/trademarks。© 2018 Hamilton Medical 哈美顿医疗股份公司。版权所有。